## Windows App License Terms

By continuing to use Windows App (Preview), you agree to be bound by the terms and conditions of the <u>Windows App</u> <u>Software License Terms</u>

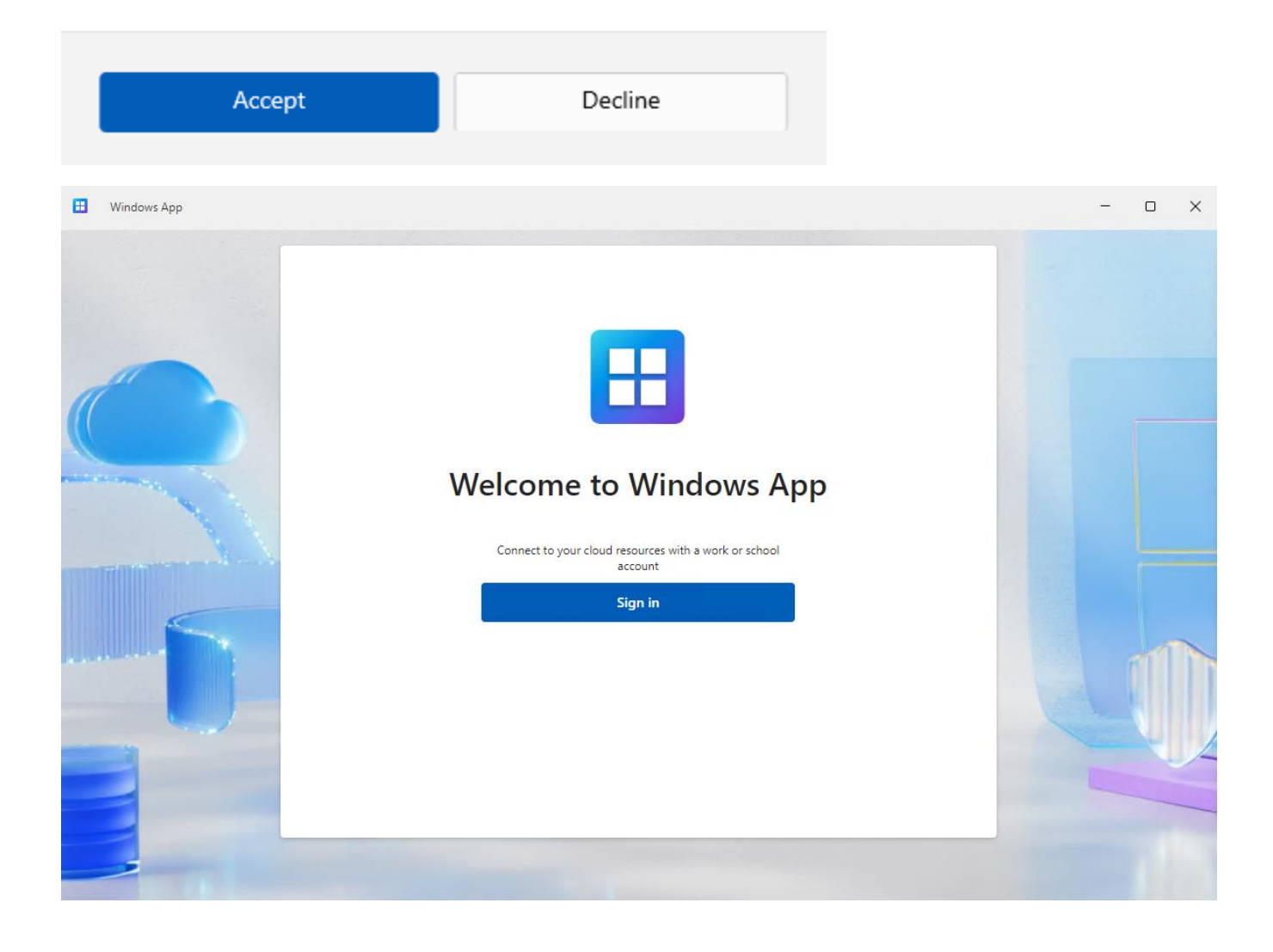

Now sign in using the username FBS provided for you and click "Next"

| Microsoft                  |      |  |
|----------------------------|------|--|
| Sign in                    |      |  |
| myfbsusername@fbs.masa.ag  | ×    |  |
| No account? Create one!    |      |  |
| Can't access your account? |      |  |
|                            | Next |  |
| Sign-in options            |      |  |

Enter your FBS provided password and click "Sign in"

| Microsoft                   |              |                   |
|-----------------------------|--------------|-------------------|
| ← myfbsusername@fbs.masa.ag |              |                   |
| Enter password              |              |                   |
| •••••                       | 0            |                   |
| Forgot my password          |              |                   |
|                             | <i></i>      |                   |
|                             | Sign in      |                   |
|                             |              |                   |
|                             |              |                   |
|                             |              |                   |
|                             |              |                   |
|                             | Terms of use | Privacy & cookies |

The first time you login, you will be prompted to enter a new password

| Microsoft                                                                     |                                                       |   |
|-------------------------------------------------------------------------------|-------------------------------------------------------|---|
| myfbsusername@fbs.m                                                           | asa.ag                                                |   |
| Update your p                                                                 | assword                                               |   |
| You need to update you<br>the first time you are sig<br>password has expired. | ur password because this is gning in, or because your |   |
| •••••                                                                         |                                                       | _ |
| •••••                                                                         |                                                       | _ |
| •••••                                                                         | ି                                                     |   |
|                                                                               | Sign in                                               |   |
|                                                                               | Sign in                                               |   |

If you have not yet set up Microsoft Authenticator, please do that now from your IOS or Android store using the link above to ensure that you get the correct one. It is recommended that you don't skip this step but if you do, you will be prompted to complete it later. Click "Next" to set it up or "Ask later" to skip for now.

| Microsoft                                                                                                    |
|----------------------------------------------------------------------------------------------------|
| myfbsusername@fbs.masa.ag                                                                                                    |
| Action Required                                                                                                    |
| Your organization requires additional security information. Follow the prompts to download and set up the Microsoft Authenticator app. |
| Use a different account                                                                                                    |
| You have 14 days until this is required.                                                                                               |
| Ask later <u>Next</u>                                                                                                    |

If you didn't already install the app, you can click the "Download now" link on this page. If you have it installed and are ready to use it, then click the "Next" button.

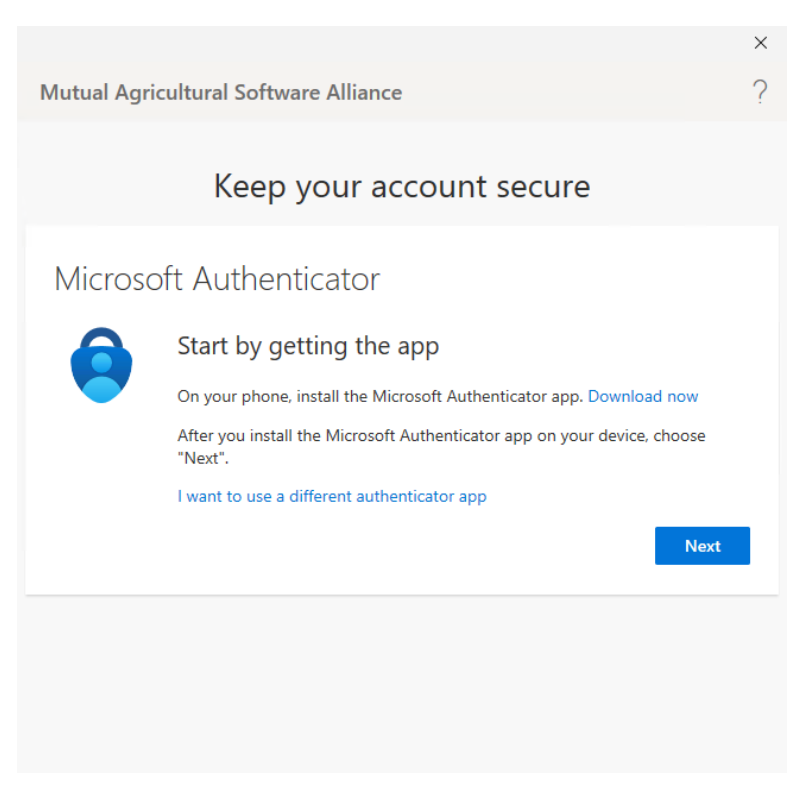

## Follow the message information and then click "Next"

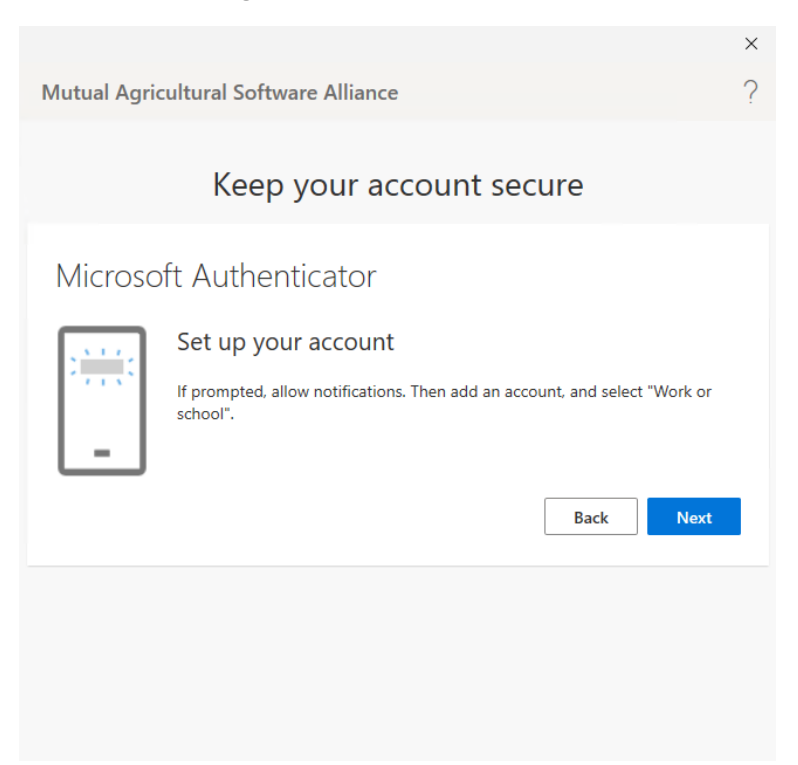

Now you are ready to scan the QR code using the Authenticator App

After you add the account, you can then click "Next"

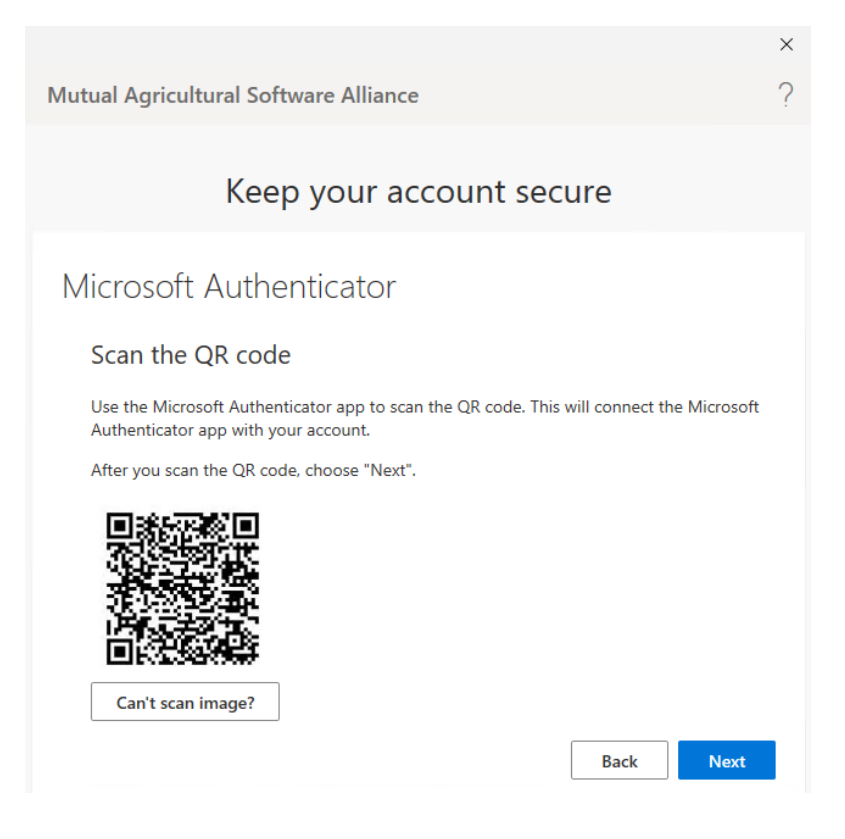

After you click next the Authenticator App should prompt you to enter and confirm the number listed on the page. Answer "Yes" and the screen should automatically advance to the next screen.

| Mutual Agricultural Software Alliance                                                                              | ×<br>? |
|----------------------------------------------------------------------------------------------------|--------|
| Keep your account secure                                                                                           |        |
| Microsoft Authenticator Let's try it out Approve the notification we're sending to your app by entering the number |        |
| shown below.                                                                                                    |        |
| Back                                                                                                    | ct     |
| Click "Next" to proceed.                                                                                           | ×      |
| Keep your account secure                                                                                           | {      |
| Microsoft Authenticator                                                                                            | ixt    |
|                                                                                                    |        |
|                                                                                                    |        |

## If all went correctly you will receive the following message

|                                                                                                    | × |
|----------------------------------------------------------------------------------------------------|---|
| Mutual Agricultural Software Alliance                                                                                        | ? |
|                                                                                                    |   |
| Keep your account secure                                                                                                    |   |
| Success!                                                                                                    |   |
| Great job! You have successfully set up your security info. Choose "Done" to continue signing in:<br>Default sign-in method: |   |
| Microsoft Authenticator                                                                                                    |   |
| Done                                                                                                    |   |
|                                                                                                    |   |
|                                                                                                    |   |
|                                                                                                    |   |

Now you need to walk through the Windows App introduction.

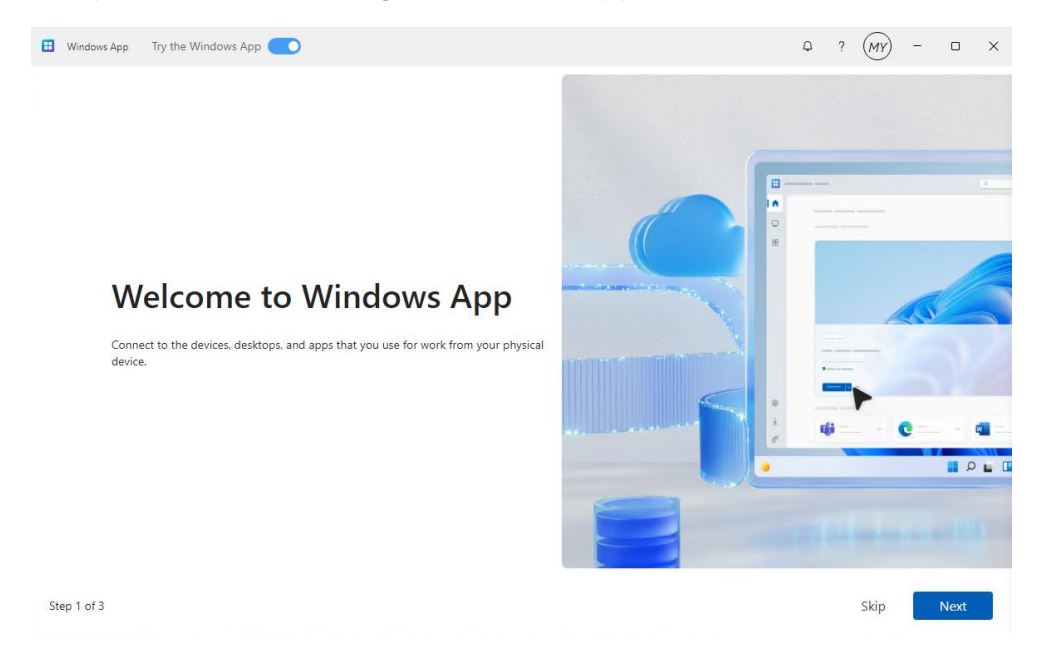

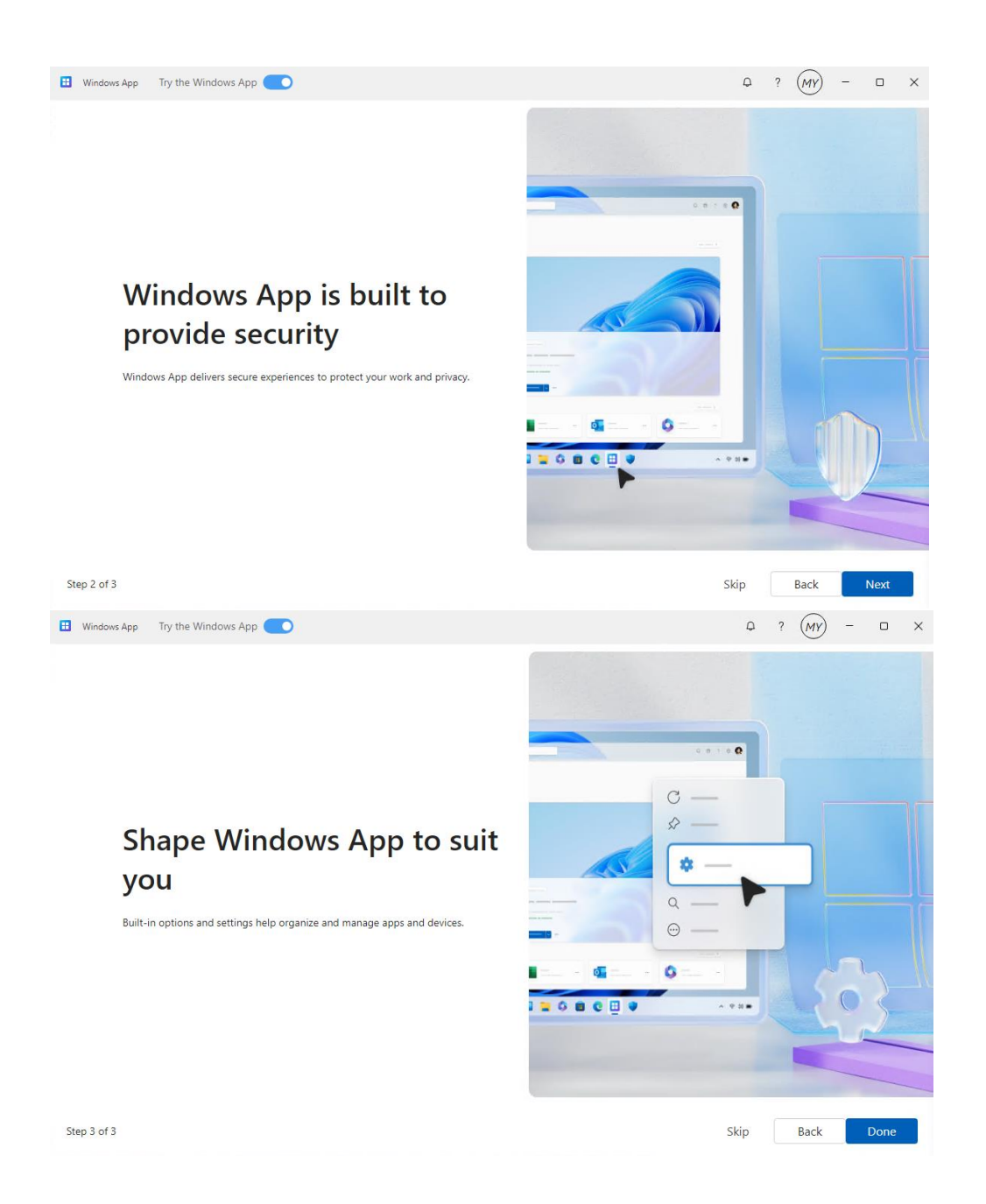

You should now have a screen that has your FBS Workspace Connect button.

Before you use this, you may want to review the settings for your environment.

Click on the hamburger menu (...) next to the "Connect" button. Then click "Settings".

| 🔛 Wind         | dows App Try the Windows App 💽 | Q | ?     | MY       | - | × |
|----------------|--------------------------------|---|-------|----------|---|---|
|                | Hello myfbsuser, welcome!      |   | See d | evices > |   |   |
|                | Axee Virtual Deskop            |   | Juccu |          |   |   |
|                | FBS Desktop                    |   |       |          |   |   |
|                | Connect ···                    |   |       |          |   |   |
| Settings       |                                |   |       |          |   |   |
| 80<br>Feedback |                                |   |       |          |   |   |

Here are our recommended settings but feel free to adjust to your preferences. Click the "X" in the upper right corner of the display settings to close that window.

| Uindows /                        | App Try the Windows App 🦲                                      |                                                                                                    | Q | ? | MY | - |       | × |
|----------------------------------|----------------------------------------------------------------|----------------------------------------------------------------------------------------------------|---|---|----|---|-------|---|
| Devices                          | Hello myfbsuser, welcome! Pinned devices                       | FBS Desktop<br>Display<br>Use default settings                                                                                                    |   |   |    | • | ) Off | × |
|                                  | Azure Virtual Deaktop<br><b>FDSS Dessktop</b><br>EGS Workspace | Display Settings<br>Display configuration<br>Single display<br>Start in full screen<br>Image: Setting off<br>Fit session to window<br>Image: Setting of Setting of Setting o |   |   |    |   |       |   |
| Settings<br>Settings<br>Feedback |                                                                |                                                                                                    |   |   |    |   |       |   |

Now you can proceed into your FBS Workspace by clicking on the "Connect" button.

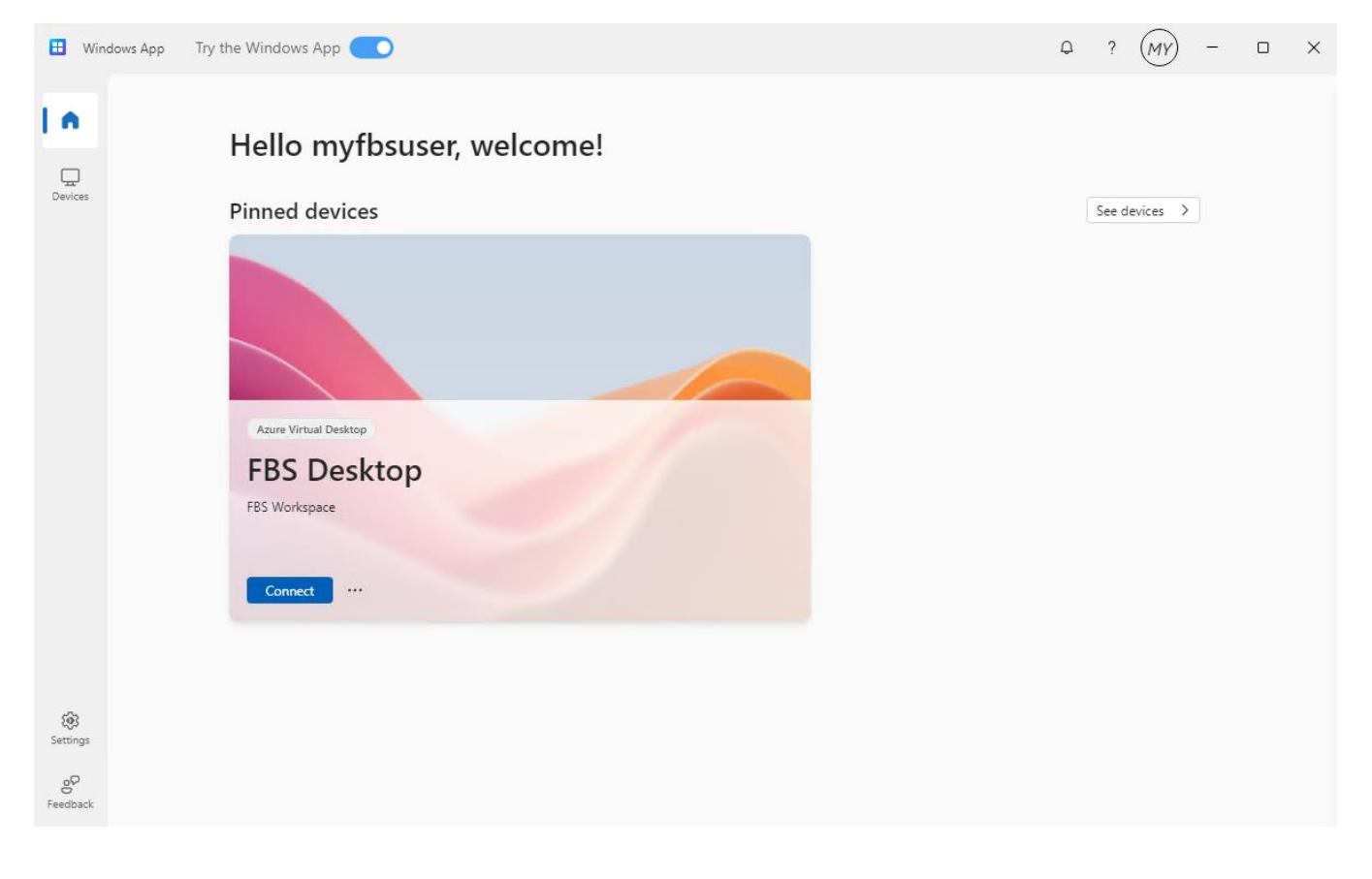